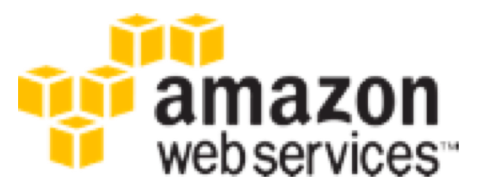

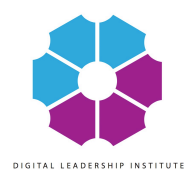

## Build Your Online Presence with Wordpress

Katja Legisa

13/04/18

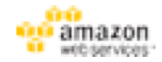

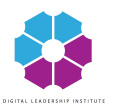

# What is Amazon Lightsail?

### Designed to be the easiest way to launch and manage a server with AWS.

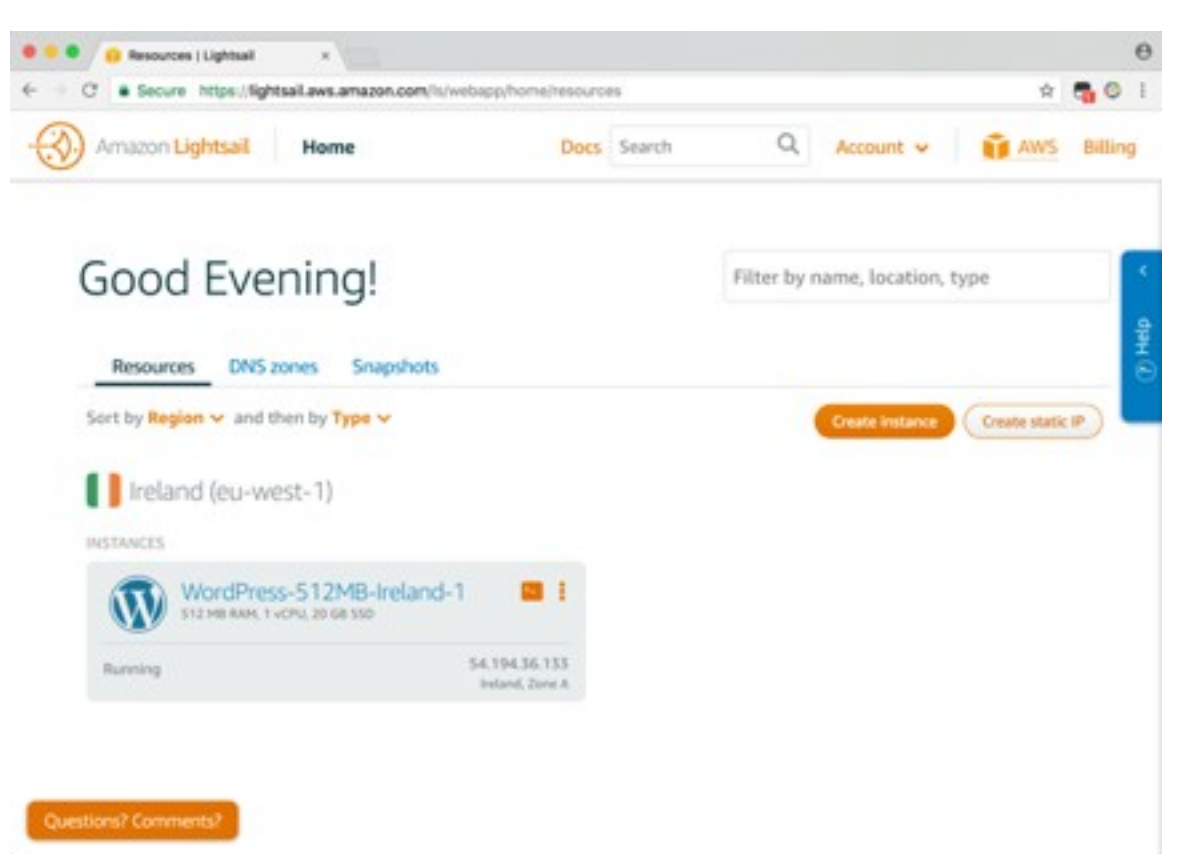

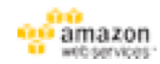

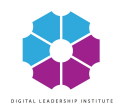

## Steps

- 1.Create an AWS Lightsail instance (server) with WordPress installed on it
- 2.Connect to your instance and get the password for the admin panel of WordPress
- 3.Log in your admin panel and add your first post

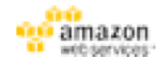

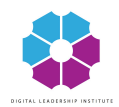

### Open Lightsail and log in

### • Go to <a href="http://lightsail.aws.amazon.com/">http://lightsail.aws.amazon.com/</a>

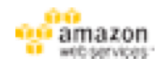

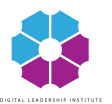

### Click "Create instance"

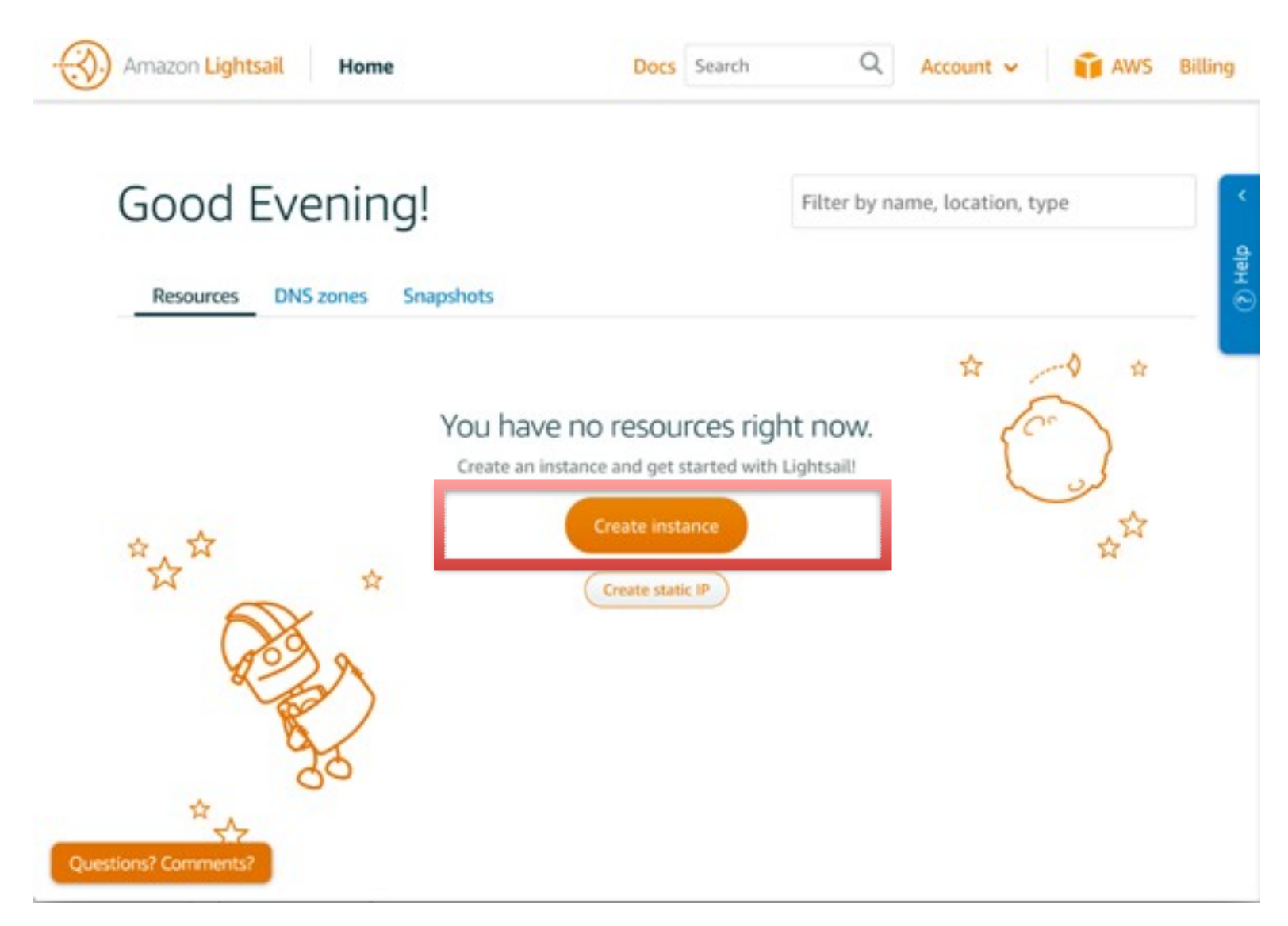

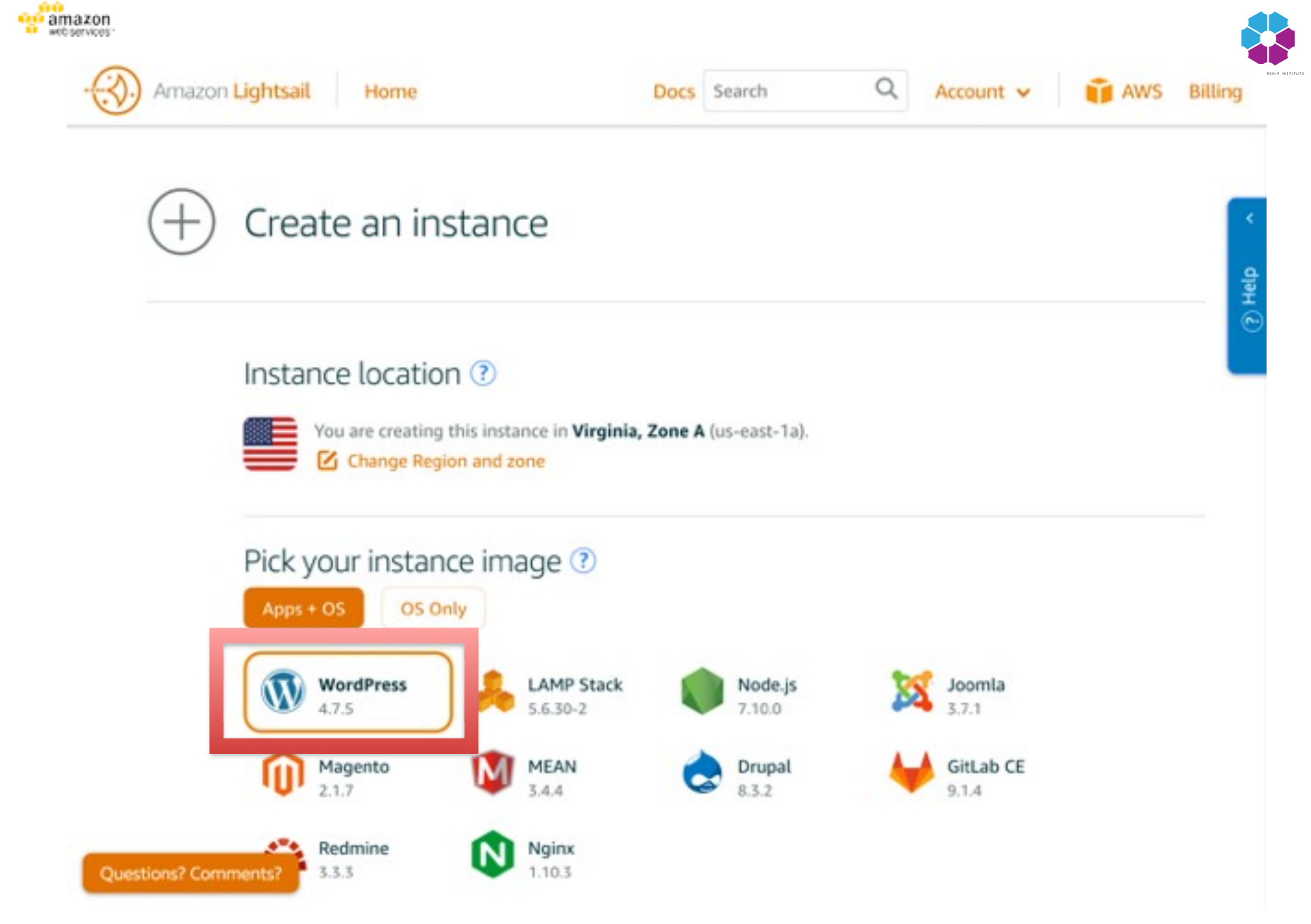

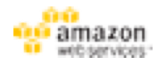

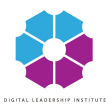

### Scroll down and click "Create"

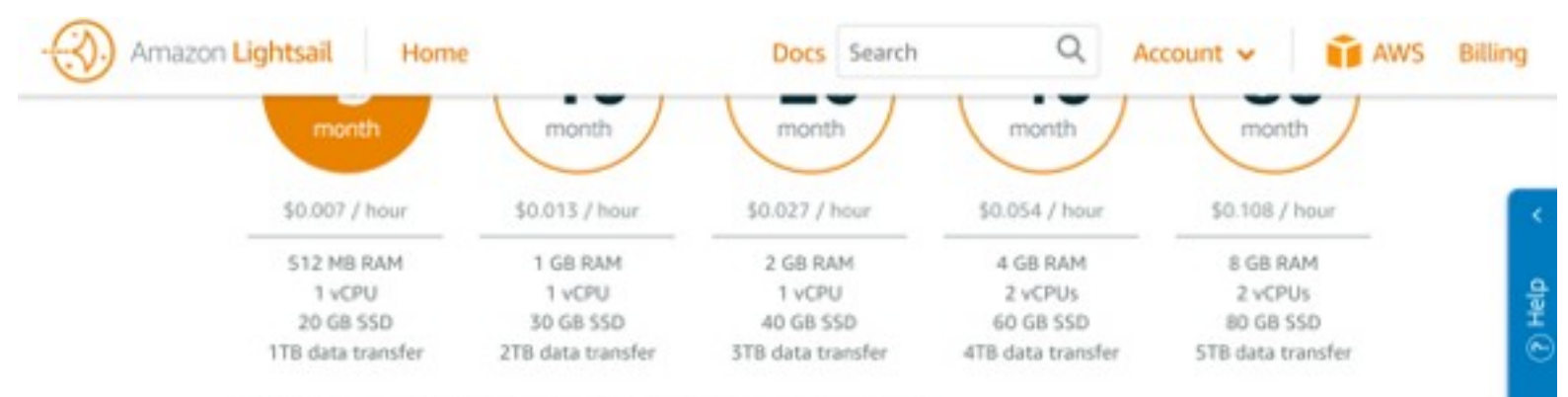

You can try the selected plan free for one month (up to 750 hours).

#### Name your instance

Your Lightsail resources must have unique names.

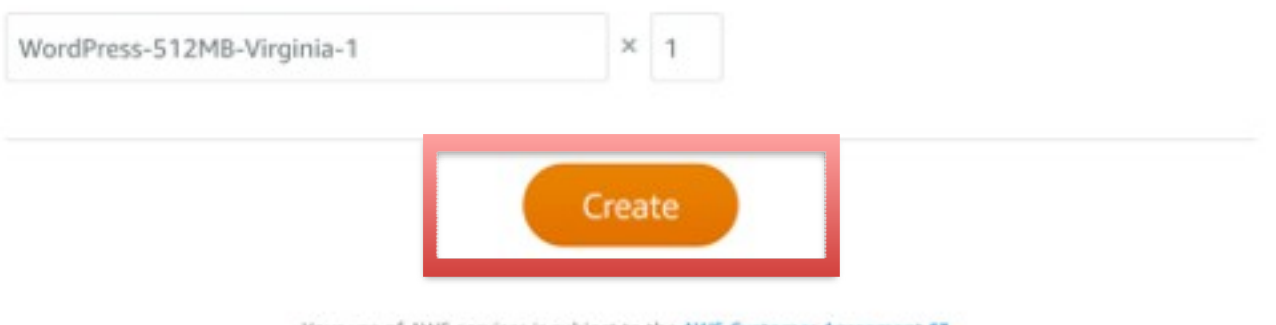

Your use of AWS services is subject to the AWS Customer Agreement 🕑 .

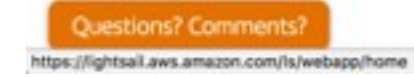

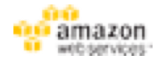

# Wait a few minutes until the status of your instance is "Running" and then click on the instance

| Amazon Lightsail Home                             | Do                               | cs Search | Q Account 🗸 🧃 A                  |
|---------------------------------------------------|----------------------------------|-----------|----------------------------------|
| Good evening!                                     |                                  | Filter by | name, location, type             |
| Resources DNS zones Snapshots                     |                                  |           |                                  |
| Sort by Type 🗸 and then by Date 🗸                 |                                  |           | Create Instance Create static IP |
| INSTANCES                                         |                                  |           |                                  |
| My-Test-Instance<br>S12 MB RAM, 1 VCPU, 20 GB SSD | <b>E</b>                         |           |                                  |
| Running                                           | 52.57.229.8<br>Frankfurt, Zone A |           |                                  |

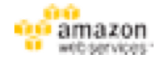

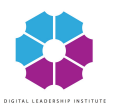

# Copy the IP address and paste it in your browser

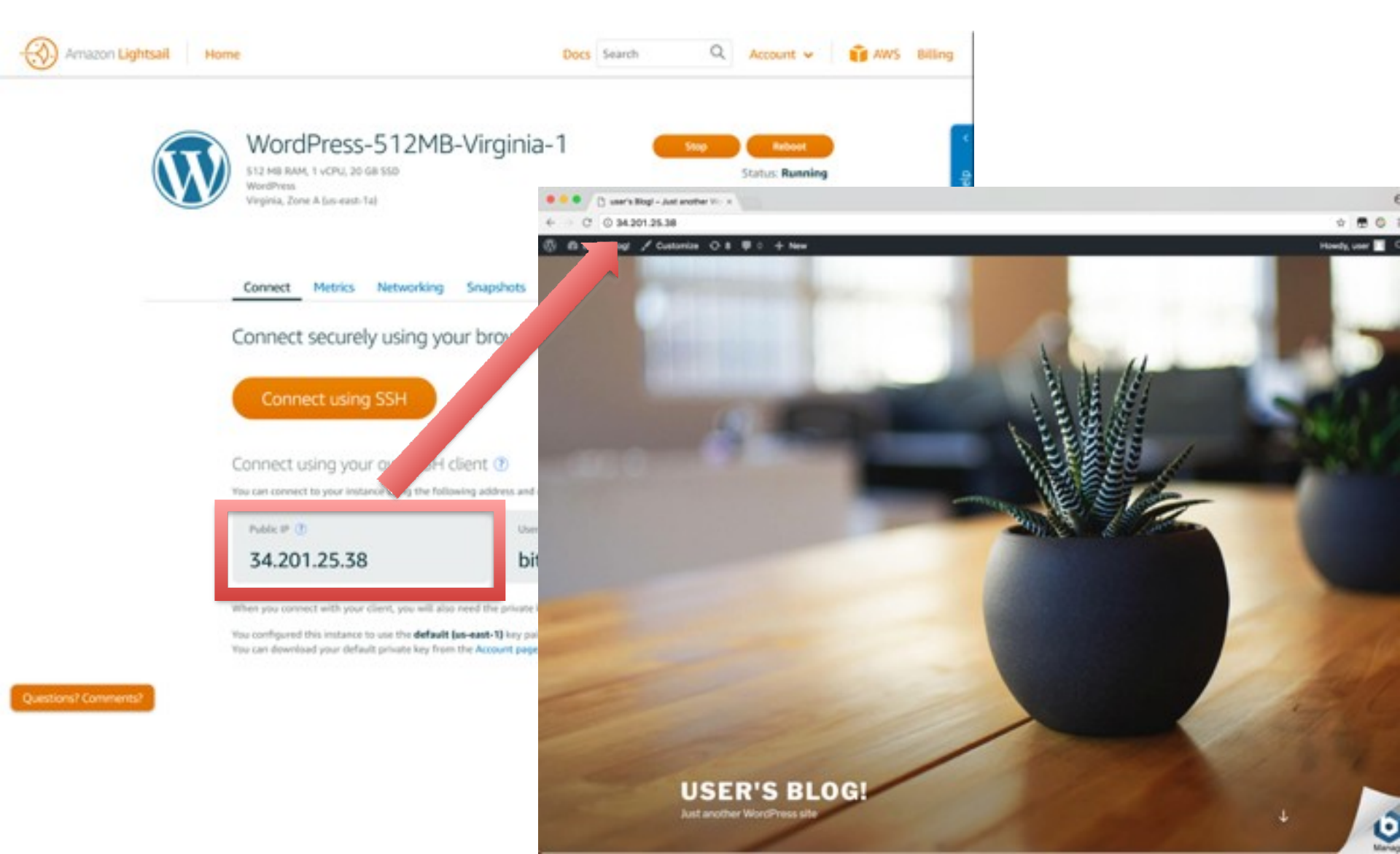

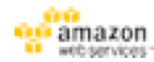

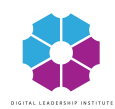

### Congratulations, you have your blog running! Now let's get access to your Wordpress admin panel, so that you can customize your blog.

# In Lightsail, click "Connect using SSH" and wait for the black terminal screen to appear.

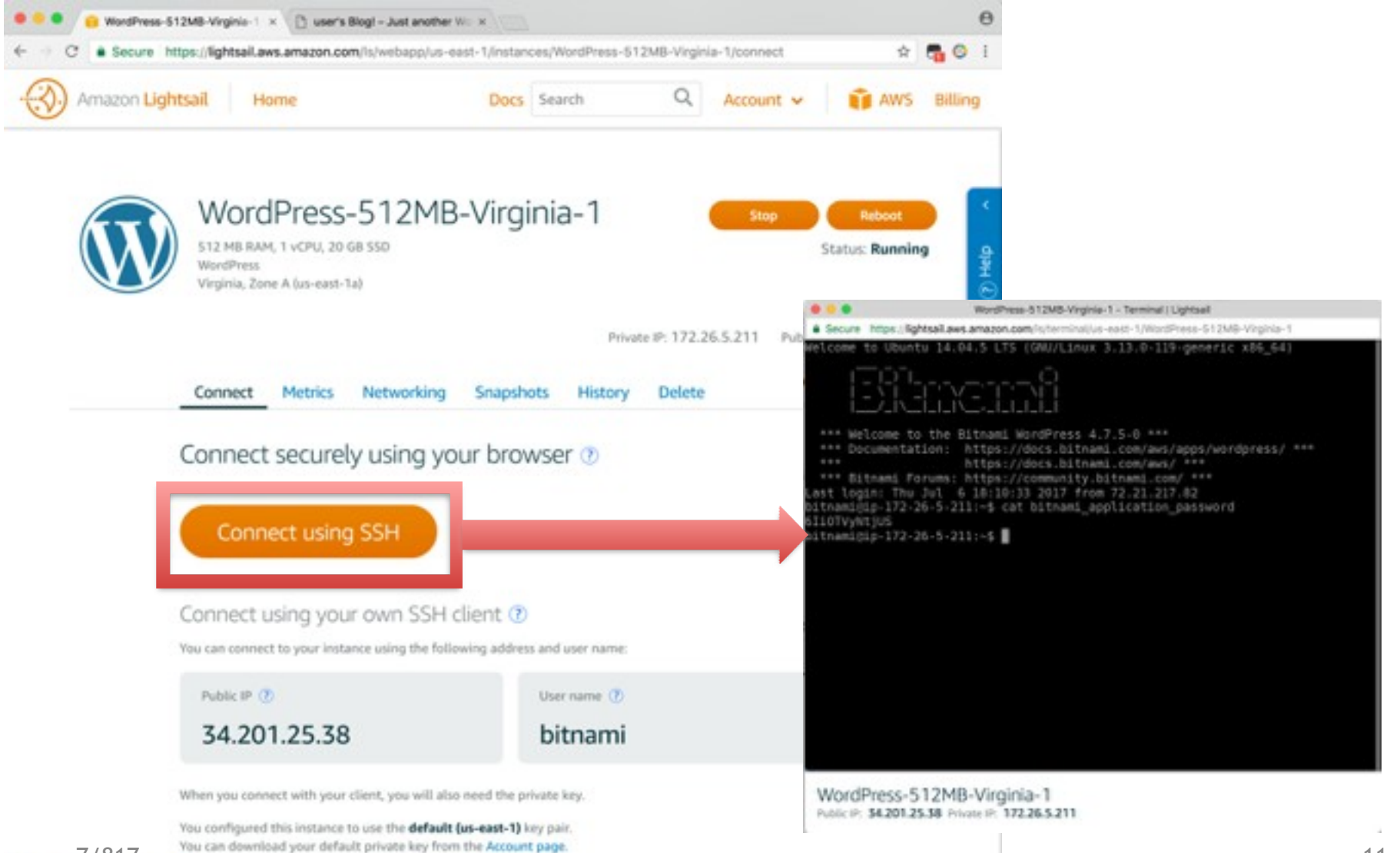

7/817 Questions? Comments?

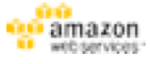

#### In the terminal type: cat bitnami\_application\_password Press Enter

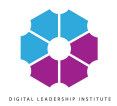

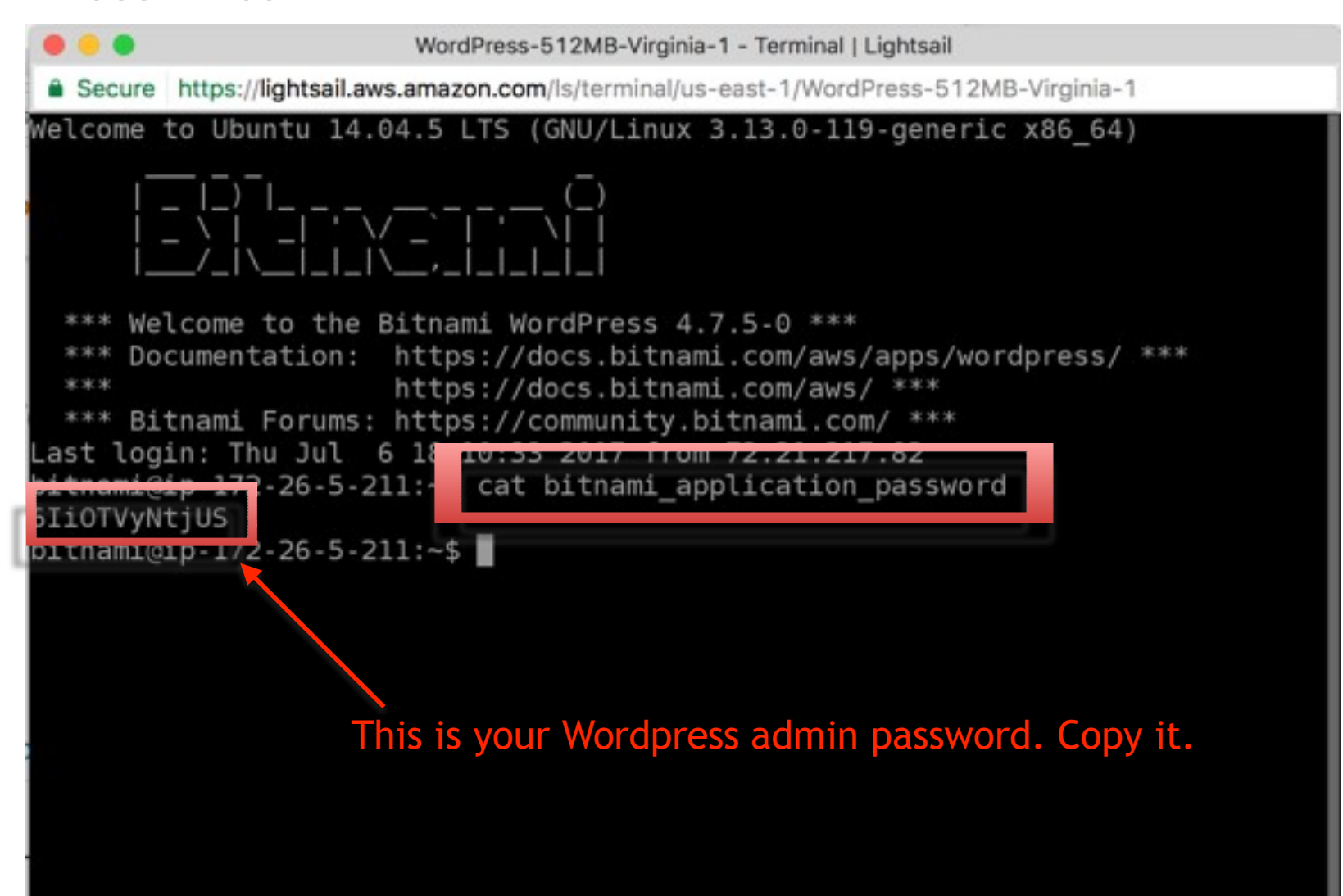

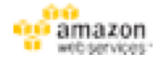

In a new browser tab open same IP address + /wp-admin (for example, 34.291.25.38/wp-admin). Press enter.

Use the username "user" and the password you obtained from the previous step.

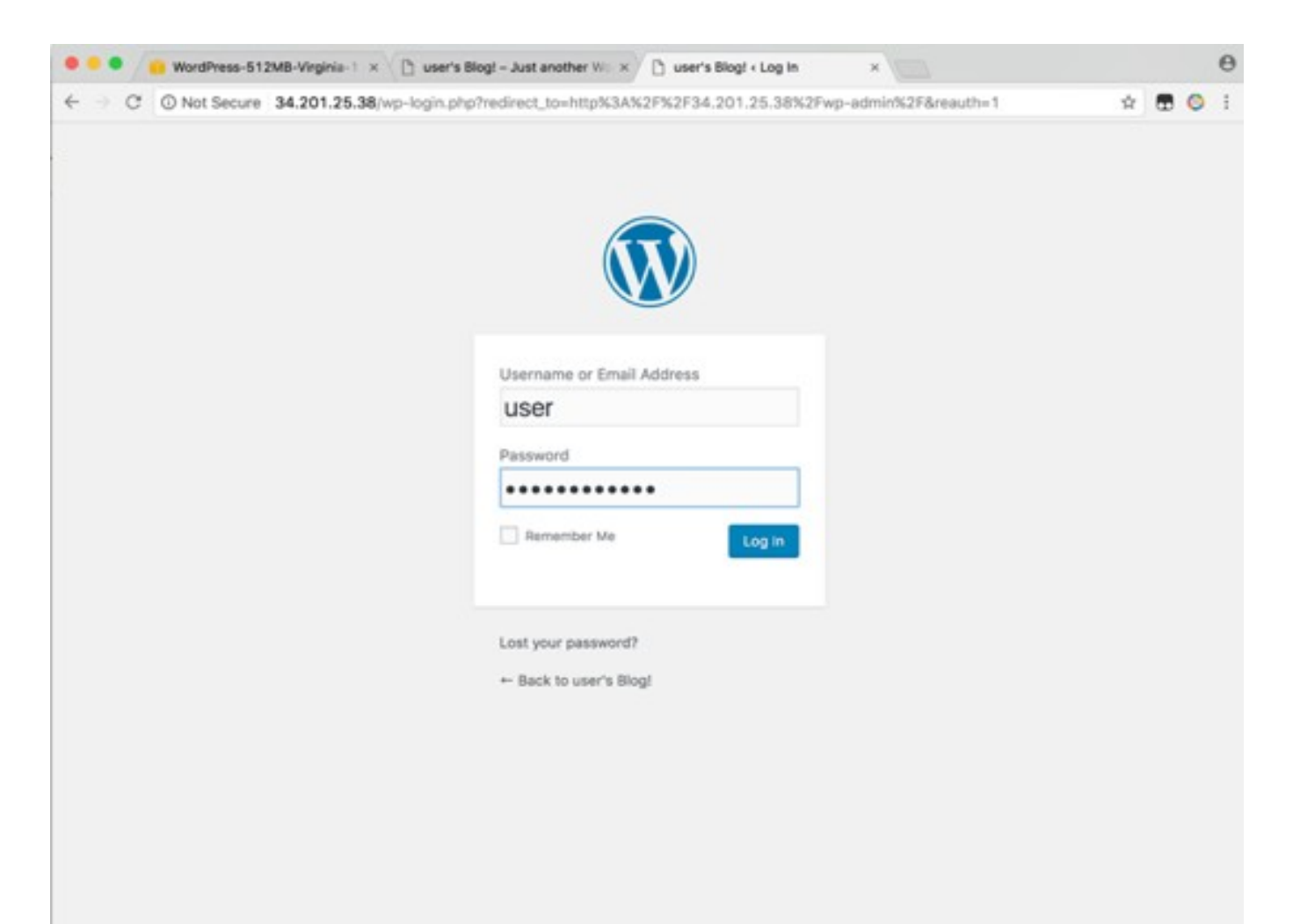

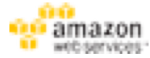

# Congratulations, you now have access to the admin panel of your blog!

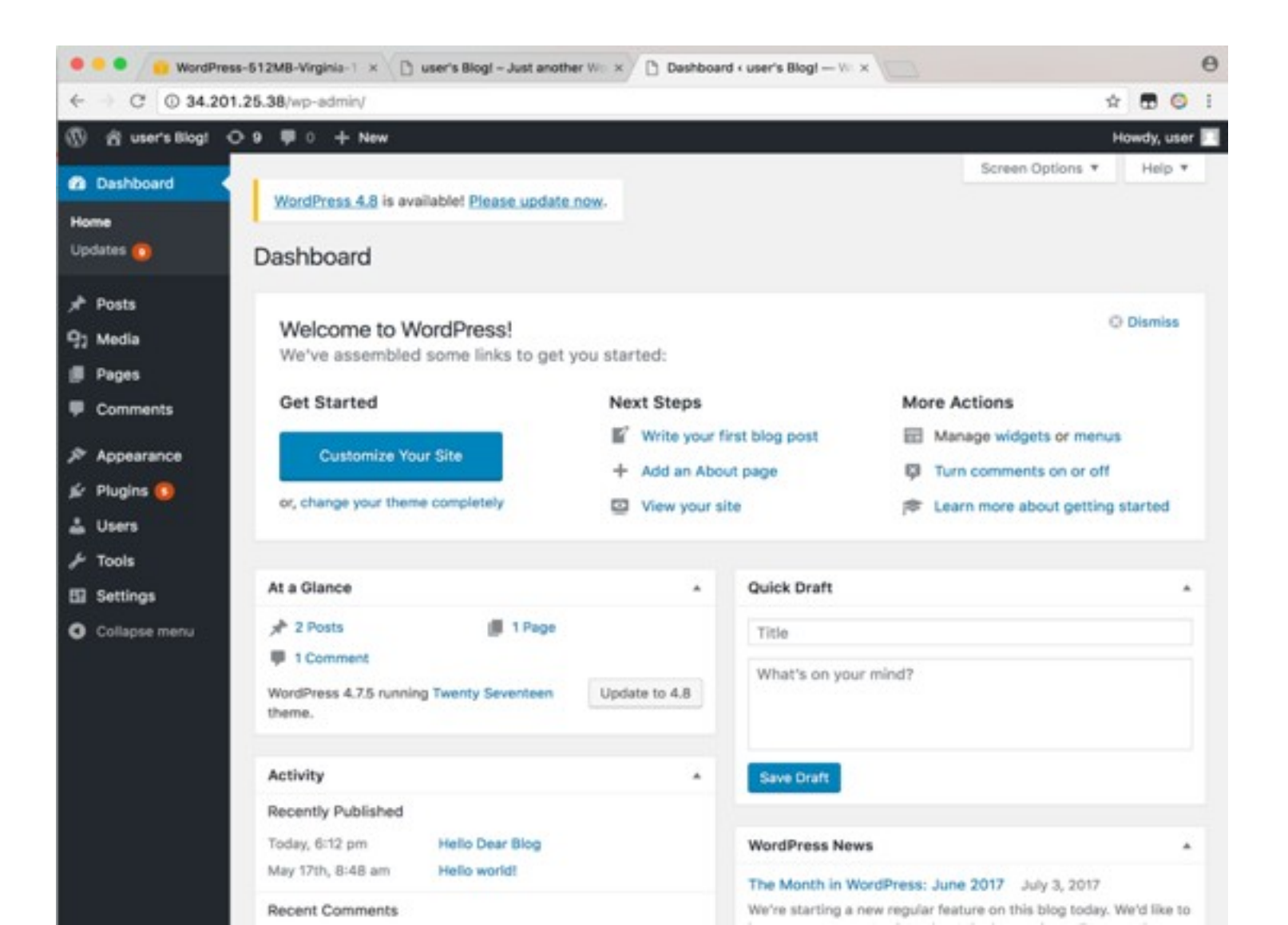

14

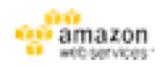

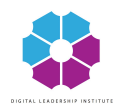

# Add Your First Post!

- In the left pane select Posts
- Click the "Add New" button
- After you are ready with your first post click the "Publish" button

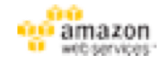

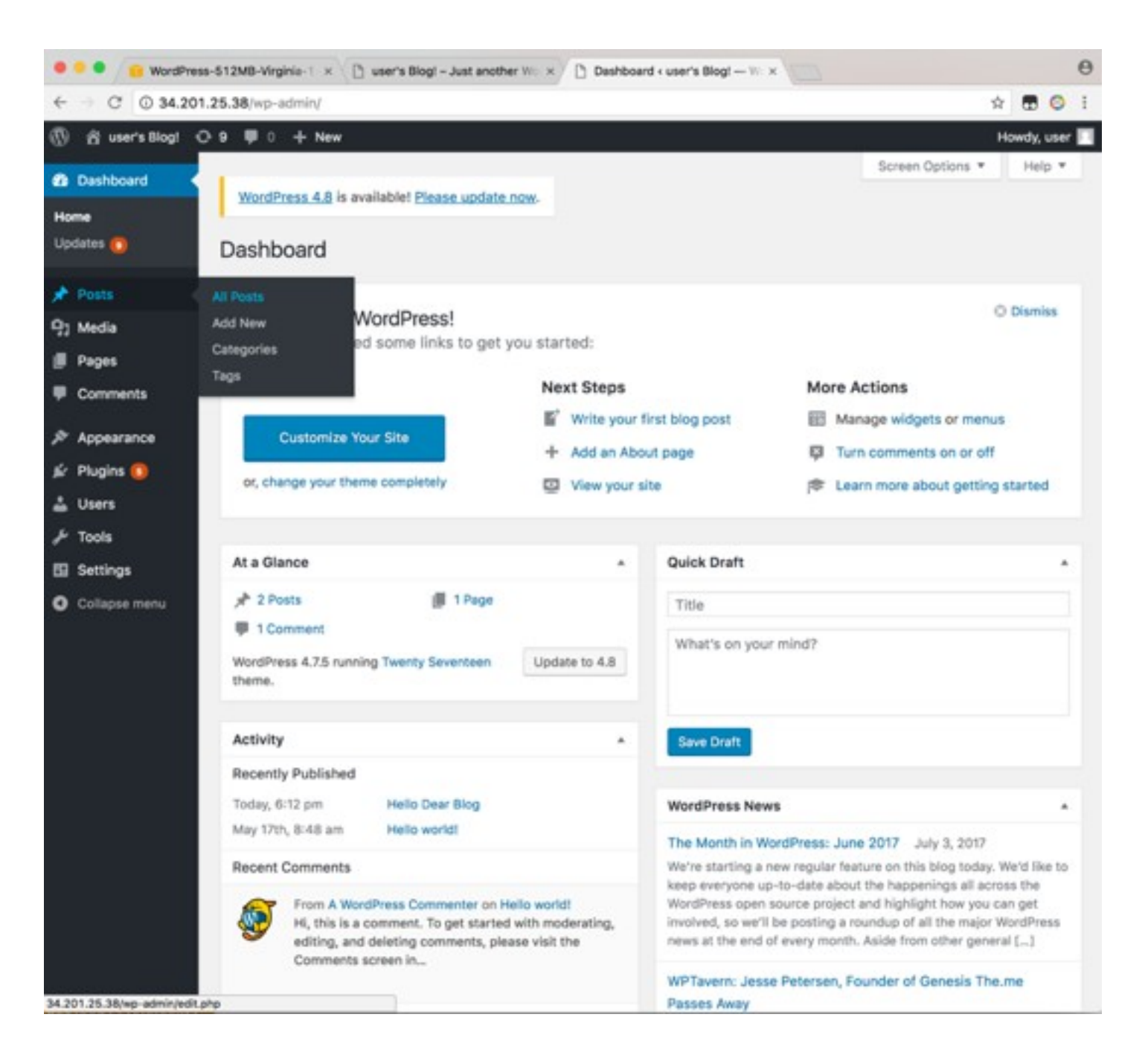

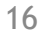

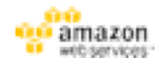

| e e e 😝 WordPres     | ss-512MB-Virginia-1 × 🕒 user's Blog! - Just a | another Will × | « user's Blog! — Word | Pr x |           |              | θ     |
|----------------------|-----------------------------------------------|----------------|-----------------------|------|-----------|--------------|-------|
| ← → ○ ◎ 34.20        | 1.25.38/wp-admin/edit.php?ids=4               |                |                       |      |           | * 🖽 (        | 0 1   |
| 🕼 🖞 user's Blogt 🤇   | 09 🛡 0 🕂 New                                  |                |                       |      |           | Howdy, u     | ser 🔳 |
| Dashboard            |                                               |                |                       |      | Screen Op | tions * Help | *     |
| A Desta              | WordPress 4.8 is available! Please up         | date now.      |                       |      |           |              |       |
| Posts                | Post : Add New                                |                |                       |      |           |              |       |
| All Posts<br>Add New | All (1) Published (1) - Trash (1)             |                |                       |      |           | Search Po    | sts   |
| Categories           | Bulk Actions \$ Apply All dates               | All Categories | Filter                |      |           | 1            | item  |
| Tags                 | Title                                         | Author         | Categories            | Tags |           | Date         |       |
| 9] Media             | Hello world!                                  | user           | Uncategorized         | -    |           | Published    |       |
| # Pages              |                                               |                |                       |      | -         | 2017/05/17   |       |
| Comments             | Title                                         | Author         | Categories            | Tags |           | Date         |       |
| Appearance           | Bulk Actions \$ Apply                         |                |                       |      |           | 1            | item  |
| 🖈 Plugins 👩          |                                               |                |                       |      |           |              |       |
| 🛓 Users              |                                               |                |                       |      |           |              |       |
| 🔎 Tools              |                                               |                |                       |      |           |              |       |
| Settings             |                                               |                |                       |      |           |              |       |
| O Collapse menu      |                                               |                |                       |      |           |              |       |
|                      |                                               |                |                       |      |           |              |       |
|                      |                                               |                |                       |      |           |              |       |
|                      |                                               |                |                       |      |           |              |       |
|                      |                                               |                |                       |      |           |              |       |
|                      |                                               |                |                       |      |           |              |       |
|                      |                                               |                |                       |      |           |              |       |
|                      |                                               |                |                       |      |           |              |       |
|                      |                                               |                |                       |      |           |              |       |
|                      |                                               |                |                       |      |           |              |       |
|                      | Thank you for creating with WordPress.        |                |                       |      |           | Get Version  | 4.8   |

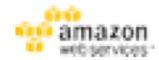

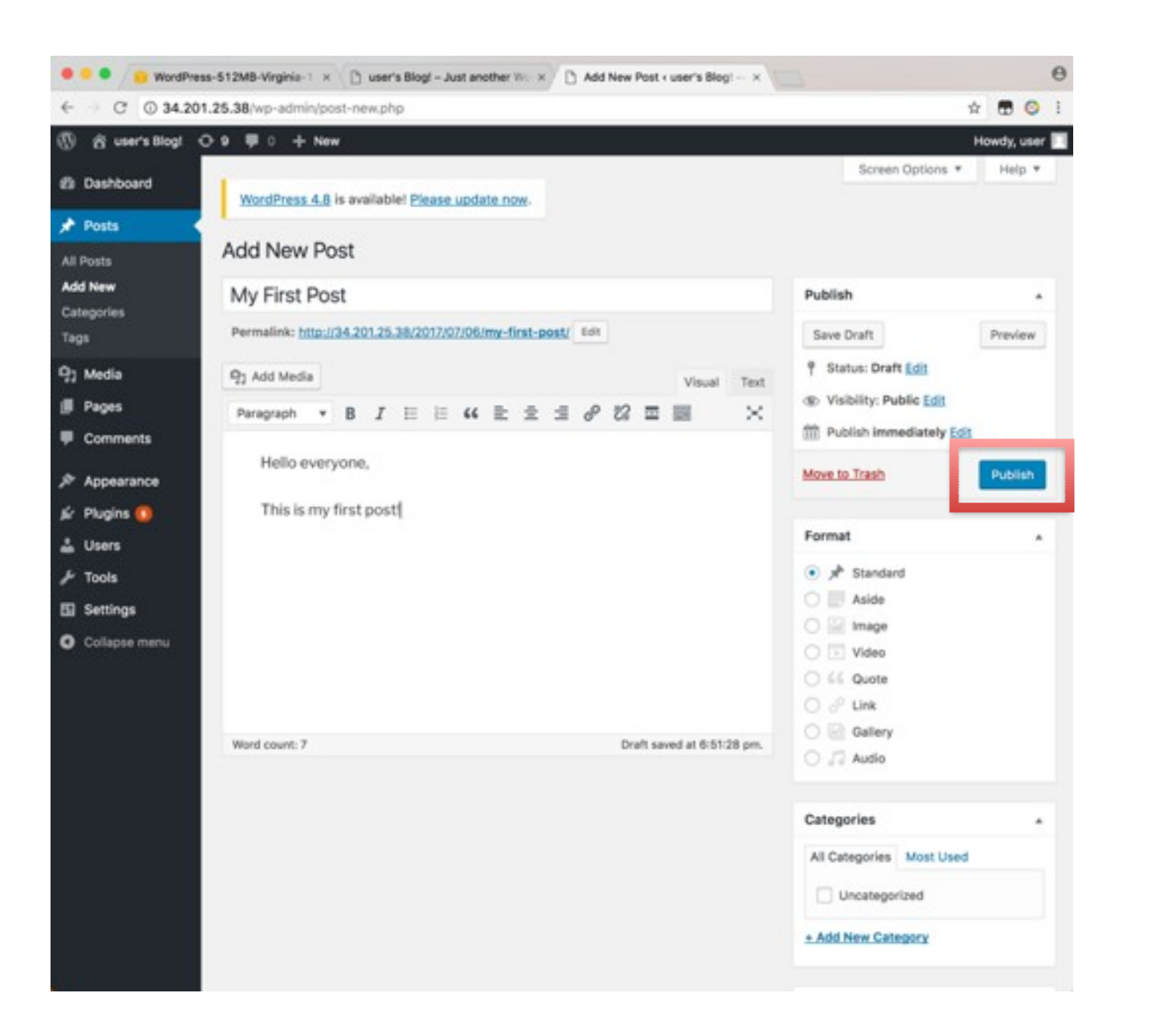

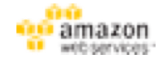

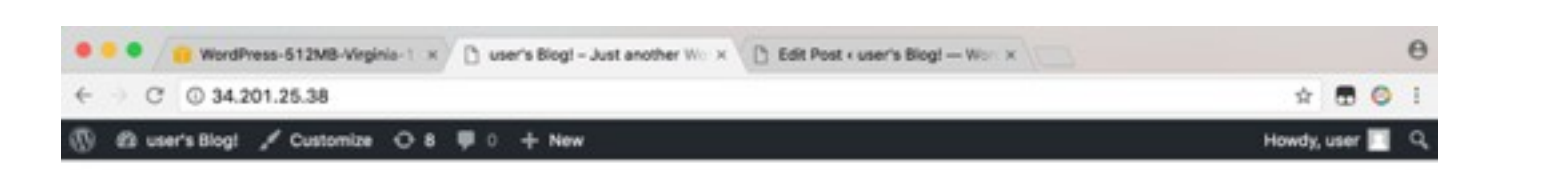

#### POSTS

My First Post

Hello everyone,

This is my first post!

#### Search ...

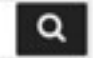

#### RECENT POSTS

**RECENT COMMENTS** 

My First Post

Hello world!

#### Hello world!

start writing!

Welcome to WordPress. This is your first post. Edit or delete it, then

A WordPress Commenter on Hello world!

ARCHIVES

July 2017

May 2017

#### CATEGORIES

Uncategorized

#### META

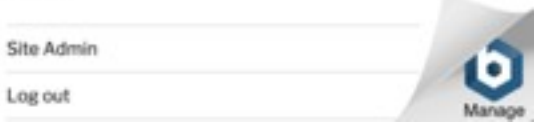

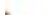

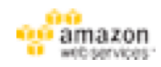

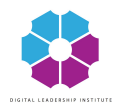

## Explore WordPress

- Browse and see what you can do
- Add a new user with your name
- Change the theme of WordPress
- Add a category

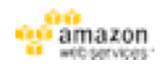

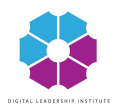

## Change Username

- Add new admin (remember new username & psw)
- Log out. Log in into the new one. Delete the old one.

| $\leftarrow \rightarrow$ C $\bigcirc$ 18.                                    | 197.64.96/wp-admin/   | /users.php |                 |                   |               |                     |                  |                    | Θ ☆ :                 |
|------------------------------------------------------------------------------|-----------------------|------------|-----------------|-------------------|---------------|---------------------|------------------|--------------------|-----------------------|
| Hpps G Google                                                                | 🔄 Google Translate    | Outlook    | 🧏 Percentuali   | MF 🕒 Libero-Login | Yahoo Finance | 脑 ing 🛛 💶 Lab Tests | G coniugation FR | 🝐 KA2 Google Drive | Q Roundcube Webmail » |
| 🚯 🏠 user's Blog!                                                             | 😋 7 🗭 0 🕂 New         | v          |                 |                   |               |                     |                  |                    | Howdy, Kat Leg 📃      |
| 🍘 Dashboard                                                                  | Users Add Ne          | w          |                 |                   |               |                     |                  | Scree              | en Options ▼ Help ▼   |
| 🖈 Posts                                                                      | All (1)   Administrat | tor (1)    |                 |                   |               |                     |                  |                    | Search Users          |
| <b>9</b> ] Media                                                             | Bulk Actions 🖨        | Apply      | hange role to 🕈 | Change            |               |                     |                  |                    | 1 item                |
| 📕 Pages                                                                      | Username              |            |                 | Name              |               | Email               |                  | Role               | Posts                 |
| Comments                                                                     | Rati                  |            |                 | Kat Leg           |               | katja81@libero.it   | t                | Administrator      | 2                     |
| 🔊 Appearance                                                                 | Username              |            |                 | Name              |               | Email               |                  | Role               | Posts                 |
| <ul> <li>Plugins 6</li> <li>Users</li> </ul>                                 | Bulk Actions 🖨        | Apply      | hange role to 🕈 | Change            |               |                     |                  |                    | 1 item                |
| All Users<br>Add New<br>Your Profile<br>✓ Tools<br>Settings<br>Collapse menu |                       |            |                 |                   |               |                     |                  |                    |                       |

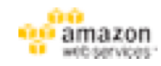

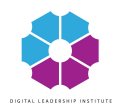

## Domain name

Overview:

- 1. Buy a domain name (Route 53)
- 2. Use Lightsail to point the domain name to your server
- 3. Verify ownership of the domain by adding a special record in it

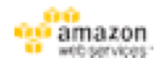

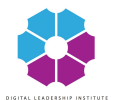

### Buy domain name

### https://console.aws.amazon.com/route53

| Hosted zones<br>Health checks<br>Traffic flow<br>Traffic policies | 2<br>Hosted zones o                                        | A visual tool that lets you easily create<br>policies for multiple endpoints in comp<br>configurations. | Health checks moni<br>elex and web resources,<br>queries to healthy re | tor your applications<br>and direct DNS<br>esources. |
|-------------------------------------------------------------------|------------------------------------------------------------|----------------------------------------------------------------------------------------------------|------------------------------------------------------------------------|------------------------------------------------------|
| Policy records                                                    |                                                            | Create policy                                                                                           | Create h                                                               | ealth check                                          |
| Domains Registered domains Fin                                    | egister domain<br>d and register an available domain, or b | ransfer your existing domains to Route 53.                                                              |                                                                        |                                                      |
| pending requests                                                  | nei                                                        | .de - \$9.0                                                                                             | 00 • Check                                                             |                                                      |

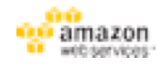

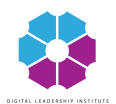

### Point domain to server

<u>hhttps://lightsail.aws.amazon.com/ls/docs</u> /en/articles/lightsail-how-to-create-dnsentry

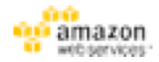

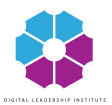

# Verify domain ownership

### 1. Copy the records from LightSail

| - (3) Am | izon Lightsail Home                                                                                                    | Docs Search Q A | ccount 🖌 👔 AWS Billing                                                                                                    |
|----------|----------------------------------------------------------------------------------------------------|-----------------|----------------------------------------------------------------------------------------------------|
| 6.9      | fido.com<br>DNS zone<br>Clobal, all zones<br>Details Delete<br>DNS Records<br>Lightsail supports A, CNAME, MX, and TXT records.                           |                 | Help     Managing your DNS     zone     On this page, you can choose Add record     to create address (A) records, canonical     name (CNAME) records, mail (MO)     records, and text (TXT) records.     Learn how to add DNS records     You'll also get a set of name servers for     managing traffic to your domain. You'll     have to configure Amazon Route 53 or     another domain provider to use the name     servers that Lightsail provider. By     records. |
|          | A www.fide.com     S4.194.36.133     Add another  Nameservers To use Lightual to manage DMS recents for your domain, you will have to configure you rearc | Edit records 🔀  | dormain provider, you can use a friendly<br>URL to point traffic to your application or<br>website running in Lightsail.<br>Learn more about DNS zones                                                                                                    |
|          | ns-443.awsdns-55.com<br>ns-1635.awsdns-12.co.uk<br>ns-1109.awsdns-10.org<br>ns-670.awsdns-19.net                                                          |                 |                                                                                                    |

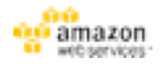

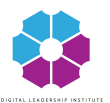

# Verify domain ownership

### https://console.aws.amazon.com/route53

- 1. Click on "Hosted zones"
- 2. Modify the "NS" record

| Dashboard                                         | 4 _ |                                                    |             |                                                                                                    |                                                                                                    |
|---------------------------------------------------|-----|----------------------------------------------------|-------------|----------------------------------------------------------------------------------------------------|----------------------------------------------------------------------------------------------------|
| Hosted zones                                      |     | Q, Record Set Name X Any Type :                    | Aliases Onl | y Weighted Only                                                                                      | Edit Record Set                                                                                                    |
| alth checks                                       |     |                                                    | 1<          | < Displaying 1 to 9 out of 9 Record Sets > >)                                                        | Name: phol.do.<br>Type: NS - Name server                                                                                                    |
| raffic flow                                       |     | Name                                               | Туре        | Value                                                                                                |                                                                                                    |
| raffic policies                                   |     | 📄 phei.de.                                         | A           | 54.93.122.213                                                                                        | Allas: Yes * No                                                                                                    |
| olicy records                                     | 1   | the de                                             | MX          | 10 inbound-smits au-west-1 amazonaws.com                                                             | TTL (Seconds): 172000 im om in in                                                                                                    |
| Domains<br>Registered domains<br>Pending requests |     | phei.de.                                           | NS          | ns-1967.awsdns-53.co.uk.<br>ns-809.awsdns-37.net.<br>ns-290.awsdns-36.com,<br>ns-1453.awsdns-53.org. | ns-1967.awsdns-53.co.uk.<br>ns-290.awsdns-37.net.<br>ns-290.awsdns-36.com.<br>The domain name of a name server.<br>Enter multiple name servers on<br>separate lines.<br>Example: |
|                                                   |     | _amazonses.phei.de.                                | TXT         | "tmmEdDUoApMpq9TAz5FW1hGittG2WLVRj6p                                                                 | nel amazon.com<br>ne2.emazon.org<br>ne3.amazon.net                                                                                                    |
|                                                   |     | did3ixwircizoqf76dhngov5gr7auxv_domainkey.phei.de. | CNAME       | did3ixwircizoqf7/6dhngov5gr7auxv.dkim.amazon                                                         | mark.amilazon.co.uk                                                                                                    |
|                                                   |     | bbbgbkrbvr33h6jhxekbht2eopuu_domainkey.phei.de.    | CNAME       | fbbbgbkrfbvr33h6jhvekbht2eopuu.dkim.amazon                                                           |                                                                                                    |
|                                                   |     | pyy/7yx7jmk2olyromacw4cy3vhikbo7domainkey.phei.de  | CNAME       | pyyi7yx7jmk2clyromacw4cy3vhikbq7.dkim.amaz                                                           |                                                                                                    |
|                                                   |     | autodiscover.phei.de.                              | CNAME       | autodiscover.mail.eu-west-1.awsapps.com.                                                             |                                                                                                    |

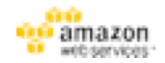

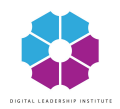

### AWS - Learn by yourself

### <u>https://aws.amazon.com/getting-</u> <u>started/products/</u>

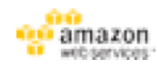

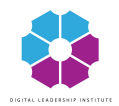

### Links

- LightSail: <u>http://lightsail.aws.amazon.com/</u> —Your website: [public IP]
   — Website admin: [public IP]/wp-admin
- Route 53 (manage domain name): https:// console.aws.amazon.com/route53
- LightSail link to domain name: https:// lightsail.aws.amazon.com/ls/docs/how-to/ article/lightsail-how-to-create-dns-entry
- <u>General documentation: https://</u> aws.amazon.com/documentation/lightsail/